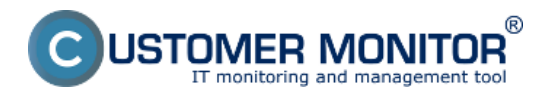

In this section, you'll find out how easily and fast can you figure outages of servers or PCs. Information about online connection can be viewed in the section Presentation and Evaluation -> Presentation -> Online Information. Search for the required device using the upper filter, and right after you open it, you'll be able to see information about the computer's uptime, i.e. how long has the device been turned on. To view online connection, press the button show history, as displayed on the next image. History through Online Information can be viewed **max. two days ago.** 

|                                   |                          |                                |                       | *                          | 🗕 🚾 🛛 Úvod  | ný prehľad 🛛 🥑 Kre | dit 🤋 Manual       | 🙂 Odhlásiť |
|-----------------------------------|--------------------------|--------------------------------|-----------------------|----------------------------|-------------|--------------------|--------------------|------------|
|                                   | Admin zóna               | Prehliadanie a<br>Vyhodnotenie | Customer Desk         | Communicator               |             |                    | Operátor: Meno ope | ratora 🕜   |
| - Zhalif viello - Rozhalif viello | 🚦 Zóny                   |                                |                       |                            |             |                    |                    | ?          |
| Upozomenia                        |                          | Spoločnosť                     | Počítač &             | nb08 Použivateľ            |             |                    |                    |            |
| Paruchy                           | Online Montdoie          | Operator                       | Zoradit podfa CN      | +D - Zoradiť ako           | Vzostupne 💌 | Hadat              | laziírené          | XX         |
| História porúch                   |                          | os                             | Zahmúť ručne a        | zadané počítače 🗌 Len onli | ne počitače |                    |                    |            |
| - Zobrazenia                      | Zóna Online Informàcie [ | zobrazená 1 položka j          |                       |                            |             |                    |                    | e i        |
| Zóny                              | Sekcia                   | Parameter                      | 1. SEANBOB            |                            |             |                    |                    |            |
| Watches (Online monitoring)       |                          | Show [                         | History Histogram     |                            |             |                    |                    |            |
| Pociface                          |                          | Network Name                   | JURAJ-HP              |                            |             |                    |                    |            |
| Internet bandwidth monitor        |                          | Current Login                  | Juraj-HPUuraj         |                            |             |                    |                    |            |
| Zmeny na počítači                 |                          | Location                       | Topolova              |                            |             |                    |                    |            |
| Foto dokumentácia                 |                          | Phone                          | 0905                  | Chamber of the Part        | - DC        |                    |                    |            |
| Manažerské informácie             |                          | Remote Access                  | 20. Mug 2012 10:20:00 | alebo server bei           | h PC        |                    |                    |            |
| Reporty                           |                          | Global ip                      | 62.17.17.15           |                            |             |                    |                    |            |
| Prenesené dáta na ADSL a FW       |                          | Computer uptime                | 0 days 00:09:00       |                            |             |                    |                    |            |

Image: Vstup do histórie online informácií

Bigger outages can be viewed in a graph, the information received from PC or server are recorded every three minutes.

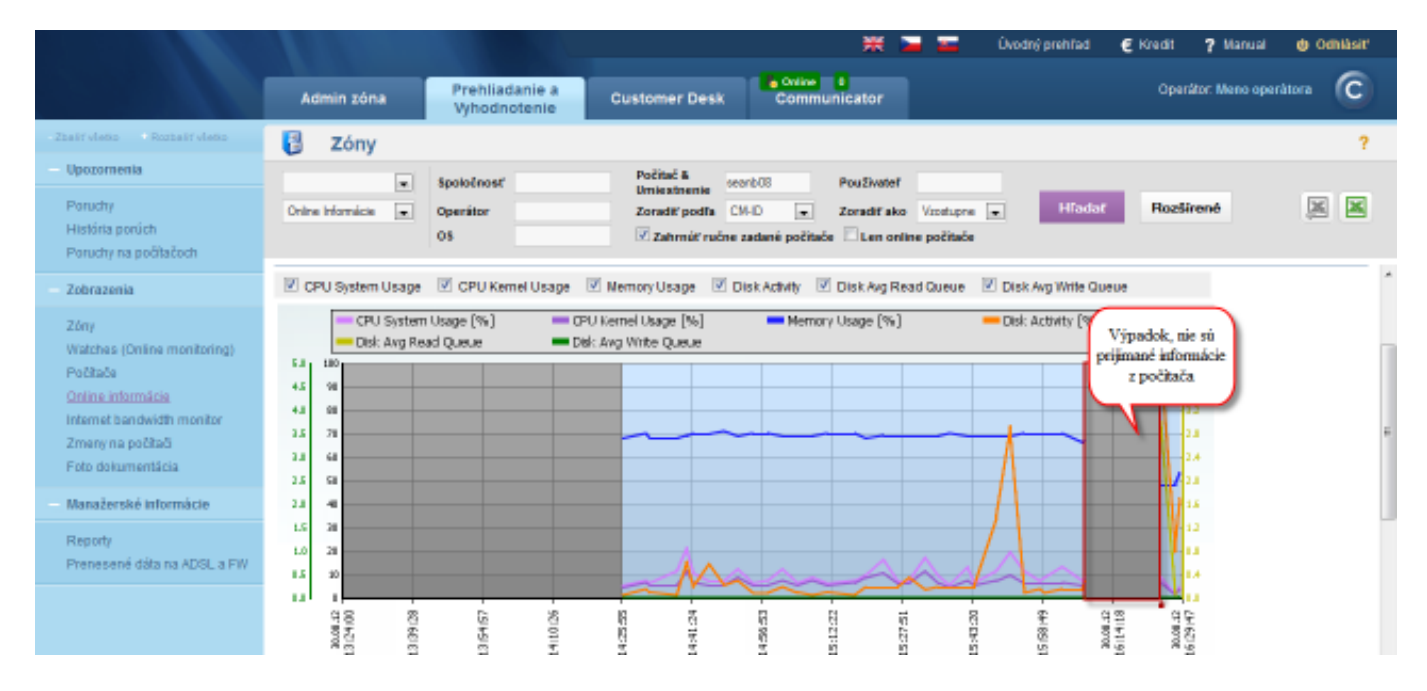

Image: Zobrazenie výpadku komunikácie pomocou grafu

You also have an option to view online connection and information in a table form.

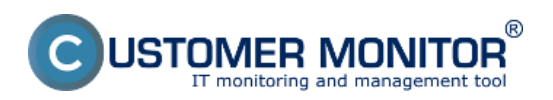

## Indirect methods

Published on Customer Monitor (https://www.customermonitor.co)

|                                                                      | 🗮 🔤 🚾 Üvodný prehľad € Kredit 🦓 Manual 🐠                                                                                                    | Odhlásiť |  |  |  |  |  |  |
|----------------------------------------------------------------------|----------------------------------------------------------------------------------------------------|----------|--|--|--|--|--|--|
|                                                                      | Admin zóna Prehliadanie a Customer Desk Communicator Operátor: Meso operátora                                                                                                    | C        |  |  |  |  |  |  |
| Zbalif vielko – Rozbalif vielko                                      | 🚦 Zóny                                                                                                    | ?        |  |  |  |  |  |  |
| Upozornenia                                                          | Spoločnosť Počítač š savedník Používateľ                                                                                                    |          |  |  |  |  |  |  |
| Poruchy<br>História porúch                                           | Ornine informácie         Operátor         Zoradiť podľa         CIHO         Zoradiť ako         Vzostupne         Hťadať         Rozšírené           05         V Zahrnúť ručne zadané počítače         Len online počítače         Len online p |          |  |  |  |  |  |  |
| Poruchy na počítačoch                                                |                                                                                                    |          |  |  |  |  |  |  |
| - Zobrazenia                                                         | História zónr: Online Informácie                                                                                                    |          |  |  |  |  |  |  |
| Zóny<br>Watches (Online monitoring)<br>Počítače<br>Online informácia | Zobraziť od 36.6.2012 13.32 do Vytvorené na počitači • Zobraziť Zobraziť Zobraziť Izbuľku Počítač SEANBO - JURAJ-HP - JurajiT Services, s.r.o. (PREMIUM licencia)                                                                                                    |          |  |  |  |  |  |  |
| Internet bandwidth monitor                                           | 🗵 CPU System Usage 😢 CPU Kernel Usage 😨 Memory Usage 😨 Disk Activity 😨 Disk Aug Read Queue 😨 Disk Aug Write Queue                                                                                                    |          |  |  |  |  |  |  |
| Zmeny na počítači<br>Foto dokumentácia                               | CPU System Usage [%] CPU Kernel Usage [%] Memory Usage [%] Del: Activity [%]     Del: Avg Read Queue Del: Avg Write Quese                                                                                                    |          |  |  |  |  |  |  |
| Manažerské informácie                                                | <sup>10</sup>                                                                                                    |          |  |  |  |  |  |  |
| Reporty<br>Prenesené dáta na ADSL a FW                               |                                                                                                    |          |  |  |  |  |  |  |
|                                                                      | 25 00                                                                                                    |          |  |  |  |  |  |  |
|                                                                      | 20 <b>20</b> 10 11 12 12 12 12 12 12 12 12 12 12 12 12                                                                                                    | -        |  |  |  |  |  |  |

Image: Prepnutie na tabuľku

In the table, you have a simple overview of when was the information about the current state of the device last sent.

Information are recorded maximum every 3 minutes (which can be changed to every 30sec), when information about the computer's Uptime, load of CPU, memory, disk... must be received. These information, also with the time sample, can be viewed in the table history of Online information

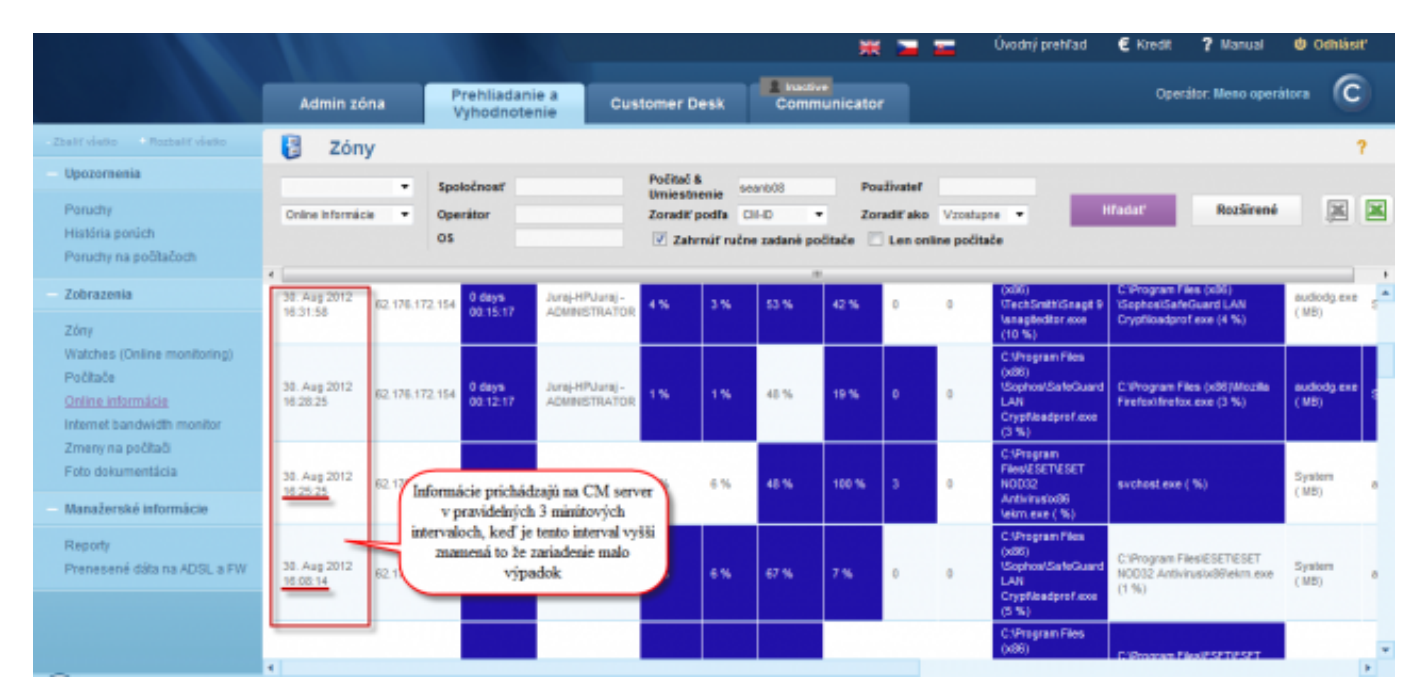

Image: Zobrazenie výpadku v onlline spojení

Date: 03/02/2012Images:

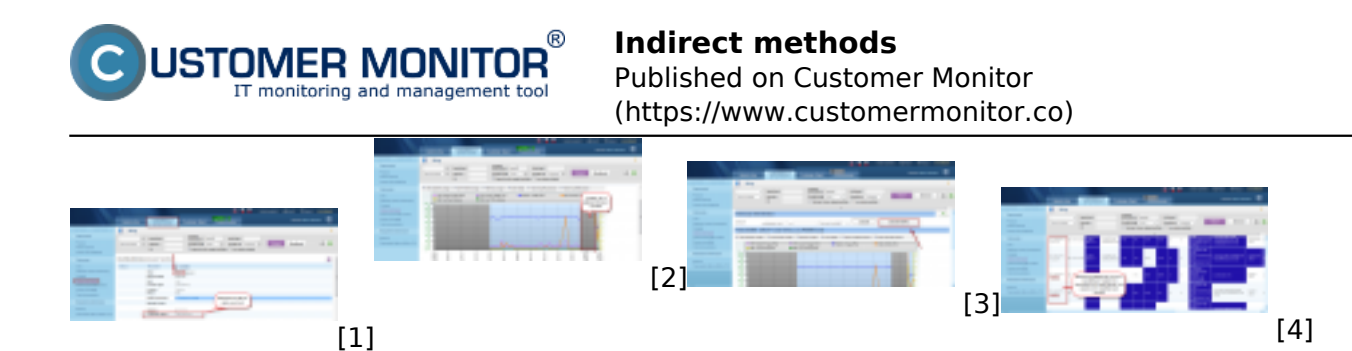

## Links

- [1] https://www.customermonitor.co/sites/default/files/vstup%20do%20online%20info.png
- [2] https://www.customermonitor.co/sites/default/files/graf%20vypadku.png
- [3] https://www.customermonitor.co/sites/default/files/prepnutie%20na%20tabulku.png
- [4] https://www.customermonitor.co/sites/default/files/tabulka%20vypadok.png